## Schritt für Schritt zur pushTAN-App

Laden Sie die S-pushTAN App auf Ihr Smartphone.

Starten Sie die App und tippen Sie auf: "Jetzt einrichten" "Registrierungsbrief erhalten" "weiter"

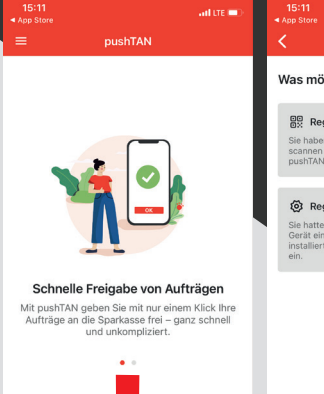

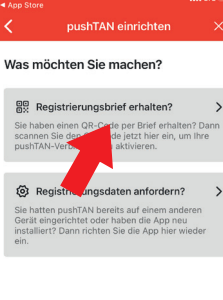

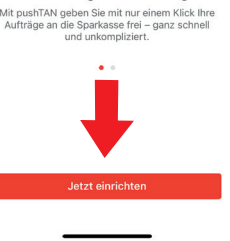

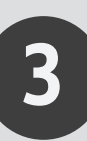

2

Vergeben Sie ein Passwort und wiederholen Sie Ihre Eingabe. Das Passwort benötigt: -mind. 8 Zeichen -Groß-/Kleinbuchstaben -Zahlen -Sonderzeichen

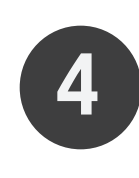

Erlauben Sie nun den Zugriff auf die Kamera, um den QR-Code zu scannen.

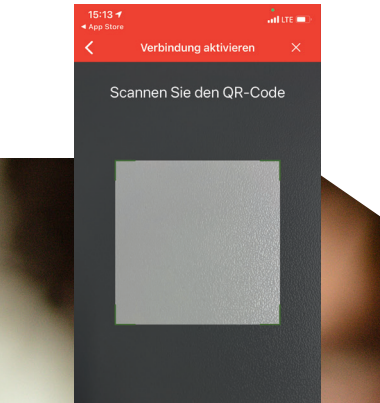

QR-Code scannen nicht möglich? Code eingeben

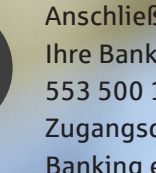

5

Anschließend geben Sie Ihre Bankleitzahl 553 500 10 und Ihre Zugangsdaten vom Online **Banking ein** (Anmeldename+PIN).

> ldentität bestätiger Bestätigen Sie nun Ihre Identität mit Ihren Online-Banking-Dater Anmeldename Anmeldename eingebr Online-Banking-PIN ۲ Daten vergessen?

Passwörter 1 2 3 4 5 6 7 8 9 0

- / : ; ( ) € & @ "

Leerzeichen

ABC

, ?!' 🗵

Ŷ

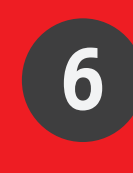

Ändern Sie jetzt Ihre Aktivierungspin ab. Bestätigen Sie die neue PIN zwei Mal.

PIN gut merken. Diese ist bei Anmeldung über die

• Sparkassen-App notwendig.

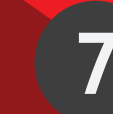

Ihre pushTAN Verbindung wurde erfolgreich eingerichtet!

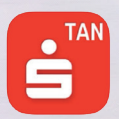

Rheinhessen Sparkasse Bahnhofstr. 1 55116 Mainz

Telefon: 06241 851-0 Mo-Fr 08:00 bis 20:00 Uhr

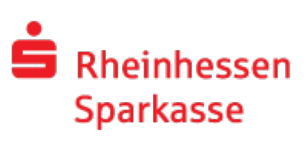